## Ferienspaß in Schwerte 2023 Anmeldung per App

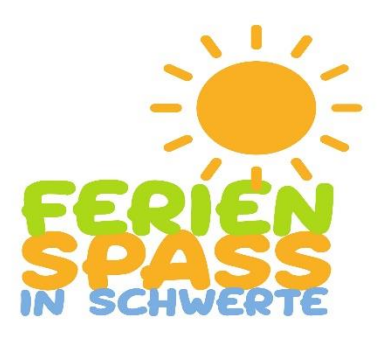

1. Ladet euch die **"Tremaze App"** in allen gängigen App-Stores aufs Handy:

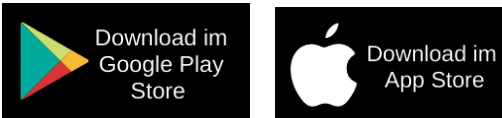

Scannt den **QR-Code** und kommt direkt zum Download **oder** gebt alternativ im App-Store **"Jugendarbeit Schwerte"** ein!

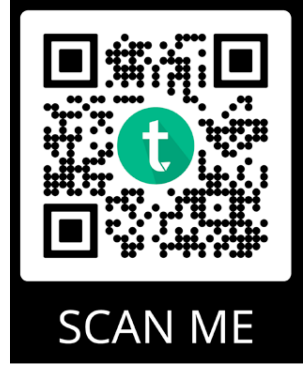

- 2. Wählt als Einrichtung die Stadt Schwerte aus.
- 3. Fügt unter "Lieblingstreff" nun "Jugendarbeit Schwerte" hinzu:

| $\leftarrow$ | SUMMENT                                                |     |
|--------------|--------------------------------------------------------|-----|
| L            | ieblingstreff hinzufüg                                 | gen |
| Trägers      | eite als Startseite festlegen                          |     |
| Wahle        | einfach direkt aus der Liste.<br>Jugendarbeit Schwerte | 0   |
|              |                                                        |     |
|              |                                                        |     |
|              |                                                        |     |

4. Unter "Profil" gelangt ihr zur Accountanmeldung (falls ihr bereits einen Account habt oder zu Registrierung

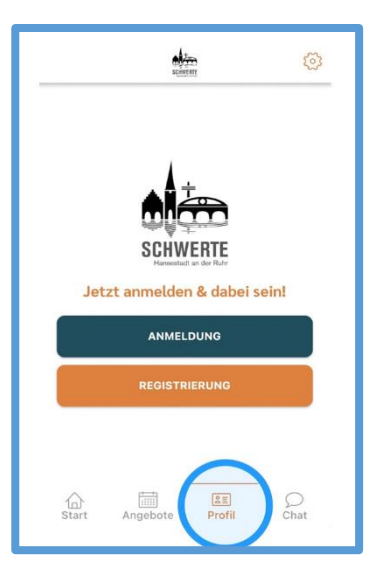

## Wie registriere ich einen neuen Account?

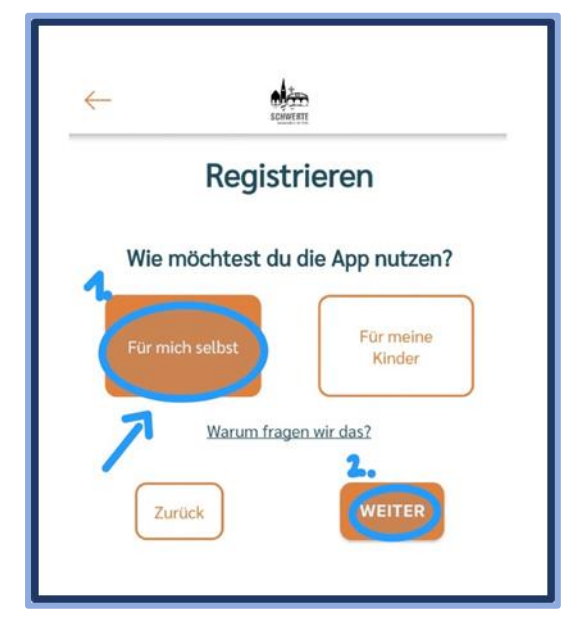

Gebt bitte unbedingt an, dass ihr einen Account "Für mich selbst" anlegt. So erstellt ihr automatisch einen **Elternaccount.** 

Die **Kinderaccounts** braucht ihr derzeit nicht, da sich Kinder nicht selbstständig für den Schwerter Ferienspaß anmelden können.

Gebt bitte bei der folgenden Registrierung unbedingt die Daten der

Erziehungsberechtigten ein!

| enertiti                                                                                                |                                                                            |  |
|----------------------------------------------------------------------------------------------------|----------------------------------------------------------------------------|--|
| Registrieren                                                                                            | Registrieren                                                               |  |
| Okay! Legen wir nun deinen Account an. Bitte<br>teile uns ein paar Infos über dich mit:                 | Männlich Divers Weiblich                                                   |  |
| Bitte meldet euch mit eurem Vor- und<br>Nachnamen an, damit wir eure Registrierung<br>bestätigen können | Passwort                                                                   |  |
| Vorname*                                                                                                | Passwort wiederholen*                                                      |  |
| Nachname*                                                                                               | Zusätzliche Angaben                                                        |  |
| E-Mail Adresse                                                                                          |                                                                            |  |
| Mobilnummer                                                                                             | Ich habe die<br>Datenschutzerklärung gelesen und bin damit einverstanden * |  |
| Geschlecht   Männlich Divers Weiblich                                                                   | Zurück                                                                     |  |

Wenn die Registrierung erfolgreich war, bekommt ihr eine Email an die angegebene Mail Adresse. Darin findet ihr einen Link zur Aktivierung des Accounts.

5. Meldet euch nun in der App an.

6. Unter "Profil" müsst ihr jetzt die Kinder anlegen für die ihr buchen möchtet.

Bitte gebt alle Daten eurer Kinder, die mit einem Sternchen gekennzeichnet sind. Das sind Pflichtangaben. Mit Angaben zu Allergien und Krankheiten helft ihr uns sehr weiter.

Unter **Einstellungen** könnt ihr eure und die Angaben eurer Kinder jederzeit ändern.

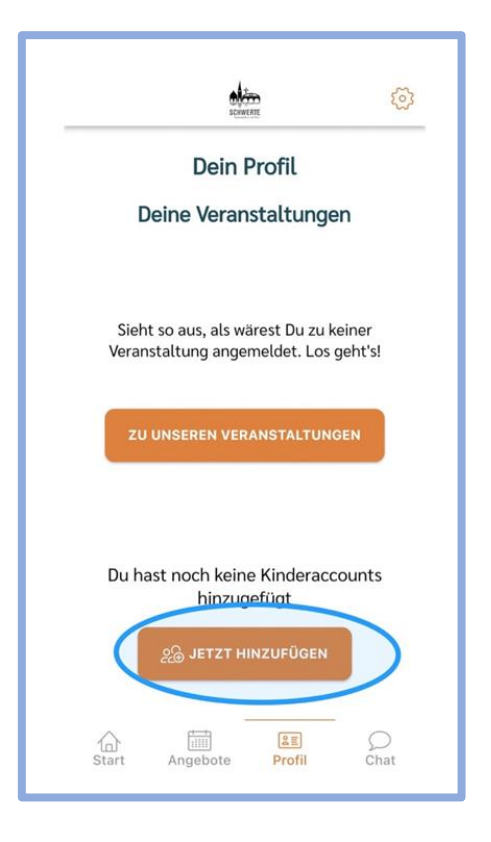

7. Jetzt könnt ihr eure Kinder zu den Angeboten anmelden.

Bei Fragen und Problemen, wendet euch gern an die Mitarbeiter\*innen der Jugendpflege Schwerte.

Ihr erreicht uns unter 02304 104 411 oder per Chat über die App!

Zu diesen Zeiten ist die Hotline besetzt:

Dienstags 10-13 Uhr Mittwochs 10-13 Uhr Donnerstag 16.30-20 Uhr

Ab dem 29.05.2023 sind die Angebote in der App freigeschaltet!